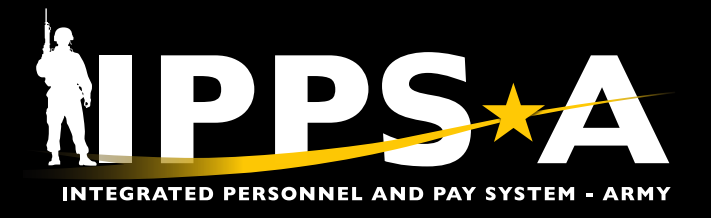

This job aid assists HR Professionals with HR System Admin Subcategory (SUBCAT) in several aspects of viewing and modifying a Member's Job Data record. Topics include:

- Job Data Overview
- View Member Job Data Record (page 4)
- Manually Add a Row in Job Data (page 5)
- Manually Add/Insert a Row Correct History in Job Data (page 7)
- Manually Correct Existing Row Data Correct History in Job Data (page 9)

Each Member's Job Data record is part of the IPPS-A Job Data table. The Job Data table maintains each Member's Job Data information and shares data changes with Defense Joint Military Pay System (DJMS) and other HR systems using effective date sequencing. Changes made to a Member's Job Data record are often pay impacting and affect personal record integrity in other HR systems.

| 1            | `  |
|--------------|----|
| ( <b>(</b> ) | D  |
|              | Ľ, |
| - CI         |    |
| _ <b>≻</b>   | _  |

NOTE: See IPPS-A User Manual, Chapter 9 for more information

#### Job Data Overview

Job Data stores information concerning a Member's promotion, assignment history, service dates, and other critical information that encompasses a Member's career and impact pay. Six tabs make up the Job Data Record: **Work Location, Job Information, Job Labor, Payroll, Salary Plan,** and **Compensation.** Home records (permanent assignment) will update a Members "0" record. Host records are updated from (temporary assignments) and will populate as "1", "2", "3", etc.

1. Navigation: Nav Bar > Menu > Workforce Admin > Job Information > Job Data

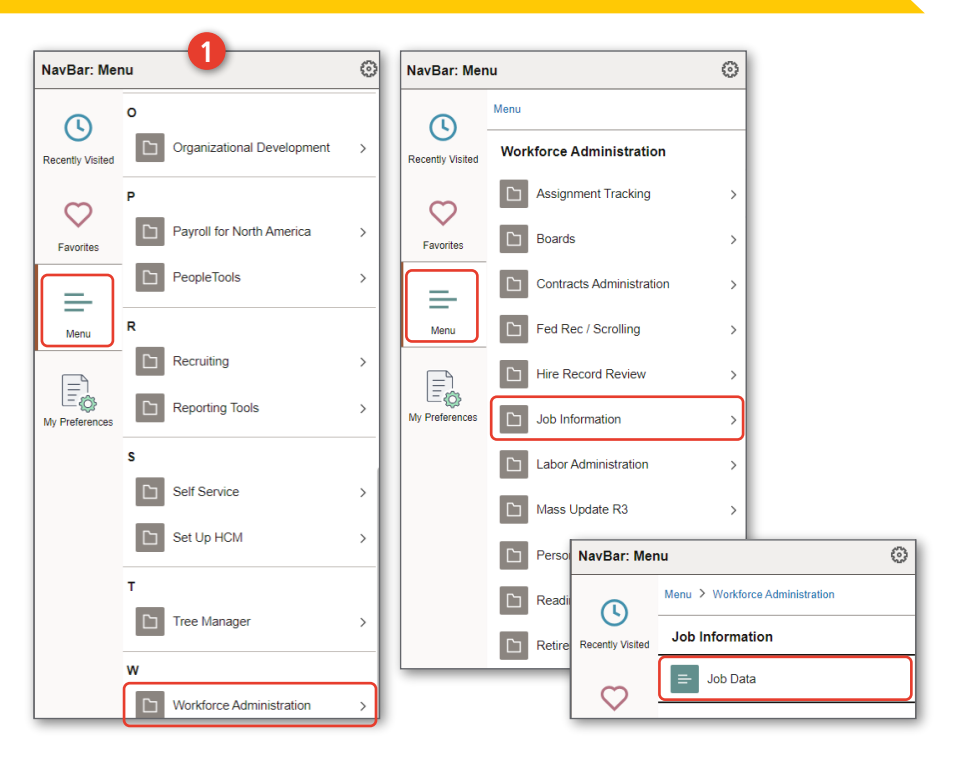

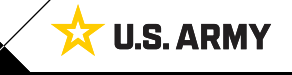

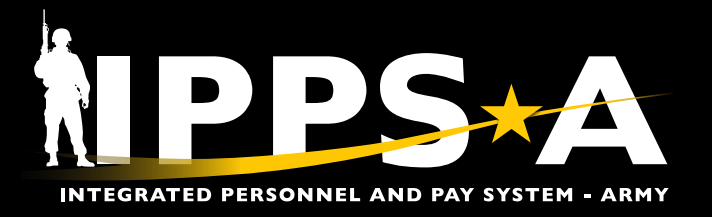

#### Job Data Overview CONTINUED

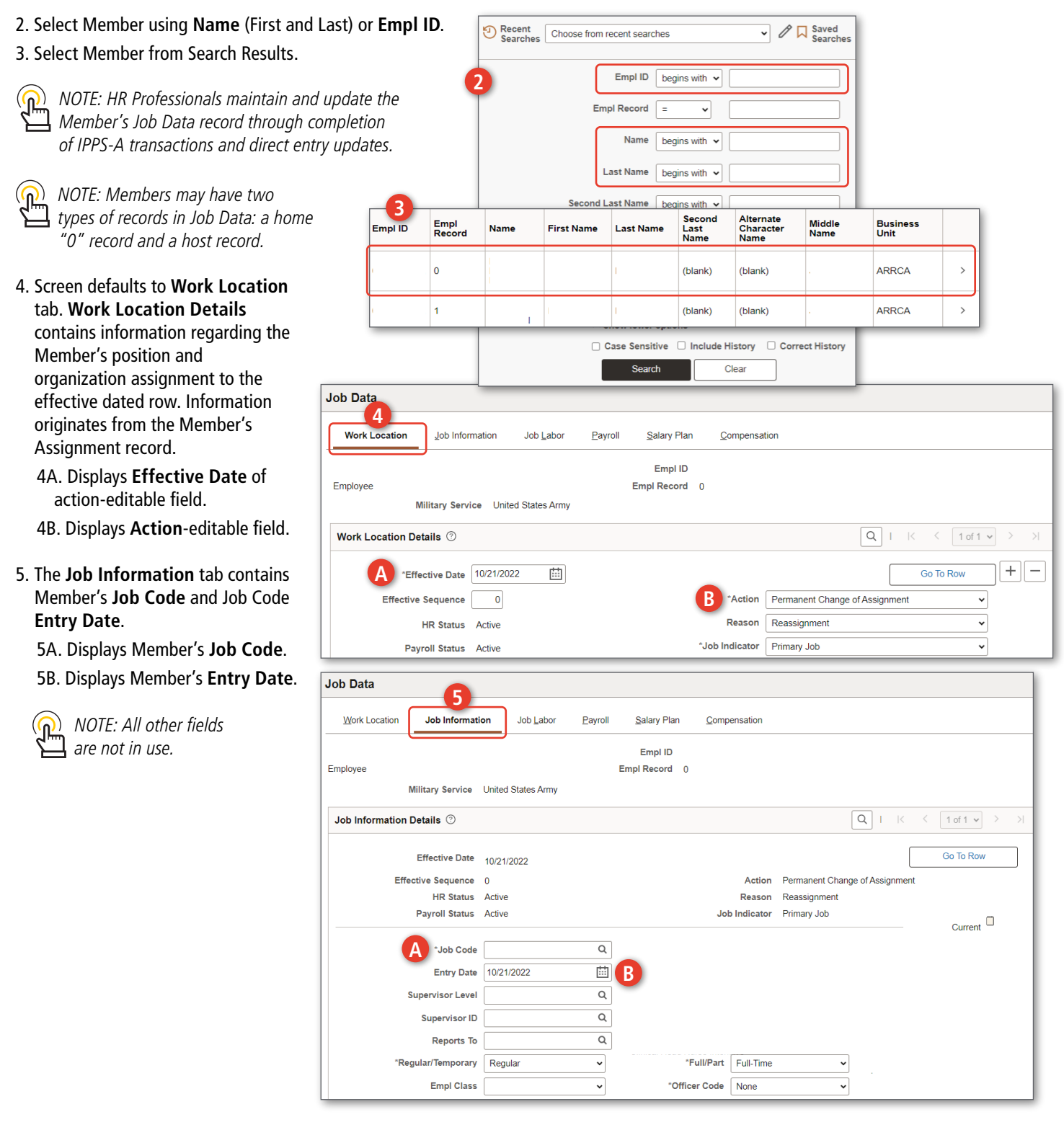

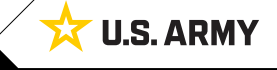

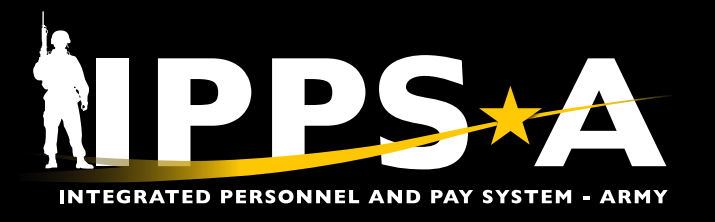

#### Job Data Overview CONTINUED

- 6. The Job Labor tab contains the Member's Seniority Date (Service Dates) information of the effective dated row. Scroll down to see Assigned Seniority Dates.
  - 6A. User must complete a Service Dates PAR to update Seniority Dates.
  - 6B. Only users with Seniority Date Subcategory (SUBCAT) may correct.
  - 6C. **Control Value** and **Override** are Oracle Business terms and are not used within IPPS-A.
- 7. The **Salary Plan** tab displays the expanded Military section. This tab maintains the Member's **Rank** and **Grade**, and are Pay Impacting.

| Work Location Job Information Job Labor Payroll Salary Plan Compensation                  |        |
|-------------------------------------------------------------------------------------------|--------|
|                                                                                           |        |
| Empl ID<br>Employee Empl Record 0<br>Military Service United States Army                  |        |
| Personnel Action Req                                                                      | uests  |
| Cancel Request Details                                                                    | Contin |
| ssigned Seniority Dates ⑦ Selected Soldier                                                |        |
|                                                                                           |        |
| Seniority Date Control Value Labor Seniority Date Overrice Overrice *Action Service Dates | ~      |
| ADSO/SRR Service Dates (No MRD) •                                                         |        |
| BASD 08/08/2005                                                                           |        |
| BDAP 06/02/2005                                                                           |        |
| BESD 08/09/2005                                                                           |        |
| BOSD                                                                                      |        |
|                                                                                           |        |
| Work Location Job Information Job Labor Payroll Salary Plan Compensation                  |        |
| Military                                                                                  |        |
| Rank LTC Q Lieutenant Colonel                                                             | _      |
| Rank Entry Date 06/23/2021                                                                |        |
| Worn Rank Q,                                                                              |        |
| Worn Rank Type                                                                            |        |
| Skill Grade                                                                               | _      |
| Salary Admin Plan ARMY Q                                                                  |        |
| Grade 05 Q <sup>G</sup> 05 - Grade Grade Entry Date 06/23/202                             | 1 🖽    |
|                                                                                           |        |

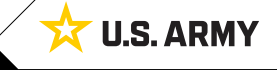

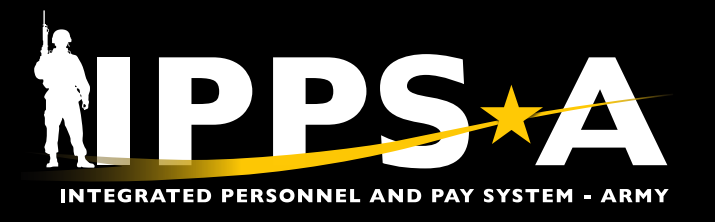

#### View Member Job Data Record

Viewing a Member's record is important when an HR Professional with **HR System Admin** SUBCAT needs to make corrections to a record. HR Professionals may only view the host record associated with their unit hierarchy (ROWSECCLASS).

- 1. Navigation: Nav Bar > Menu > Workforce Admin > Job Information > Job Data
- 2. Select Member using Name (First and Last) or Emp ID; Select Include History.
- 3. Select Member from Search Results.
- 4. Screen defaults to **Work Location** tab. View information on each tab as desired to complete the process.

| NavBar: Men           | u                           | 0      | NavBar: Menu                                   | 0                        |
|-----------------------|-----------------------------|--------|------------------------------------------------|--------------------------|
| C<br>Recently Visited | Organizational Development  | >      | Nenu Recently Visited Workforce Administration |                          |
| Favorites             | P Payroll for North America | >      | Favorites Assignment Tracking                  | >                        |
|                       | PeopleTools                 | >      | Contracts Administration                       | >                        |
| Menu                  | Recruiting                  | >      | Hire Record Review                             | >                        |
| My Preferences        | s                           | _      | My Preferences Job Information                 | >                        |
|                       | Self Service                | ><br>> | Mass Update R3                                 | >                        |
|                       | T Tree Manager              | >      | Per Per Mercu Visited Job I                    | Workforce Administration |
|                       | w                           |        |                                                | Job Data                 |
|                       | Workforce Administration    | >      | · ·                                            |                          |

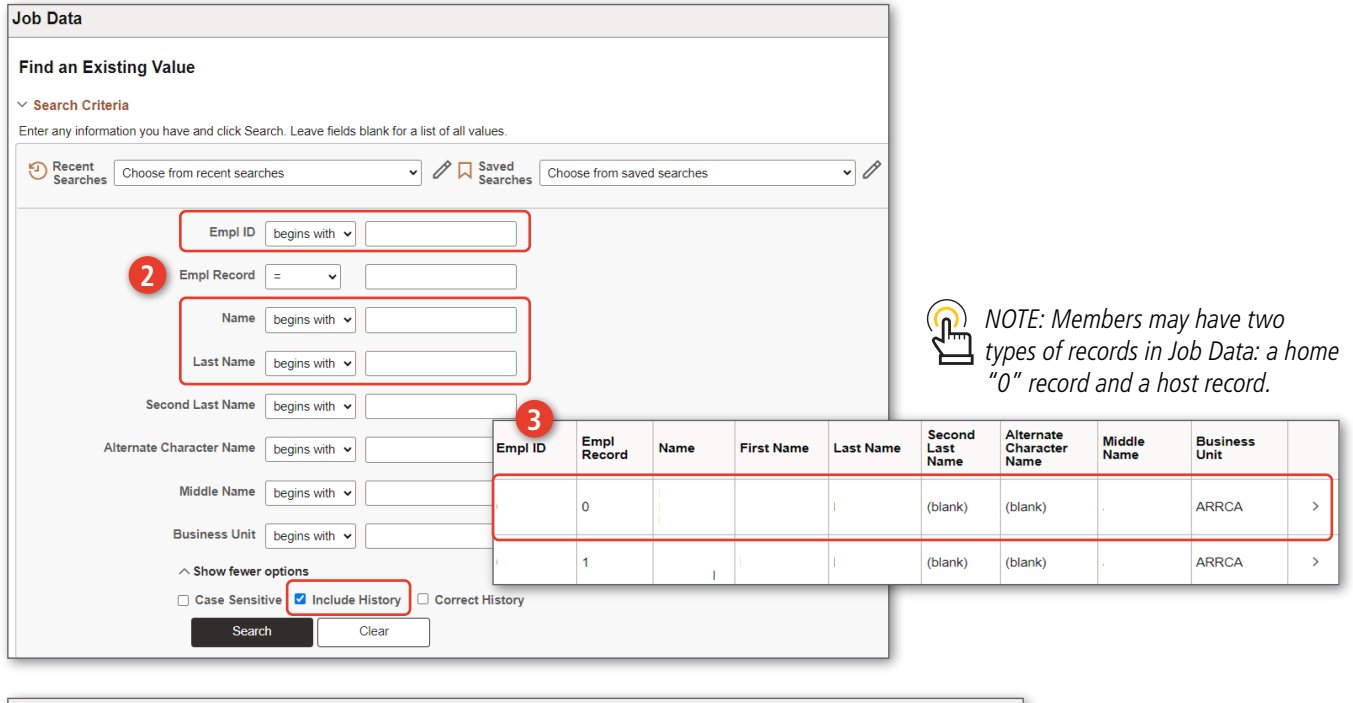

| Work Location Job Informat | ion Job <u>L</u> abor | <u>P</u> ayroll | <u>S</u> alary Plan | <u>C</u> ompensation |  |
|----------------------------|-----------------------|-----------------|---------------------|----------------------|--|

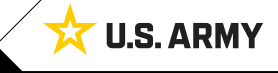

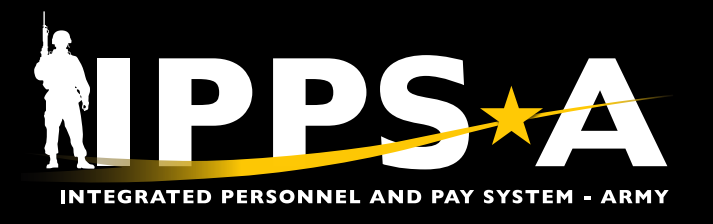

#### Manually Add a Row in Job Data

There are system automated row additions to a Member's Job Data record. HR Professionals have the ability to manually input updates. Only HR Professionals with HR System Admin SUBCAT have access to make corrections to Job Data.

- 1. Navigation: Nav Bar > Menu > Workforce Admin > Job Information > Job Data
- 2. Select Member using Name (First and Last) or Emp ID.
- 3. Select Empl ID link to open Member's Job Data page ("0" record).
- 4. Select the Add (+) icon to insert a new Job Data row as row 1. The Add (+) icon is only available from the Work Location tab.

Job Data

Employee

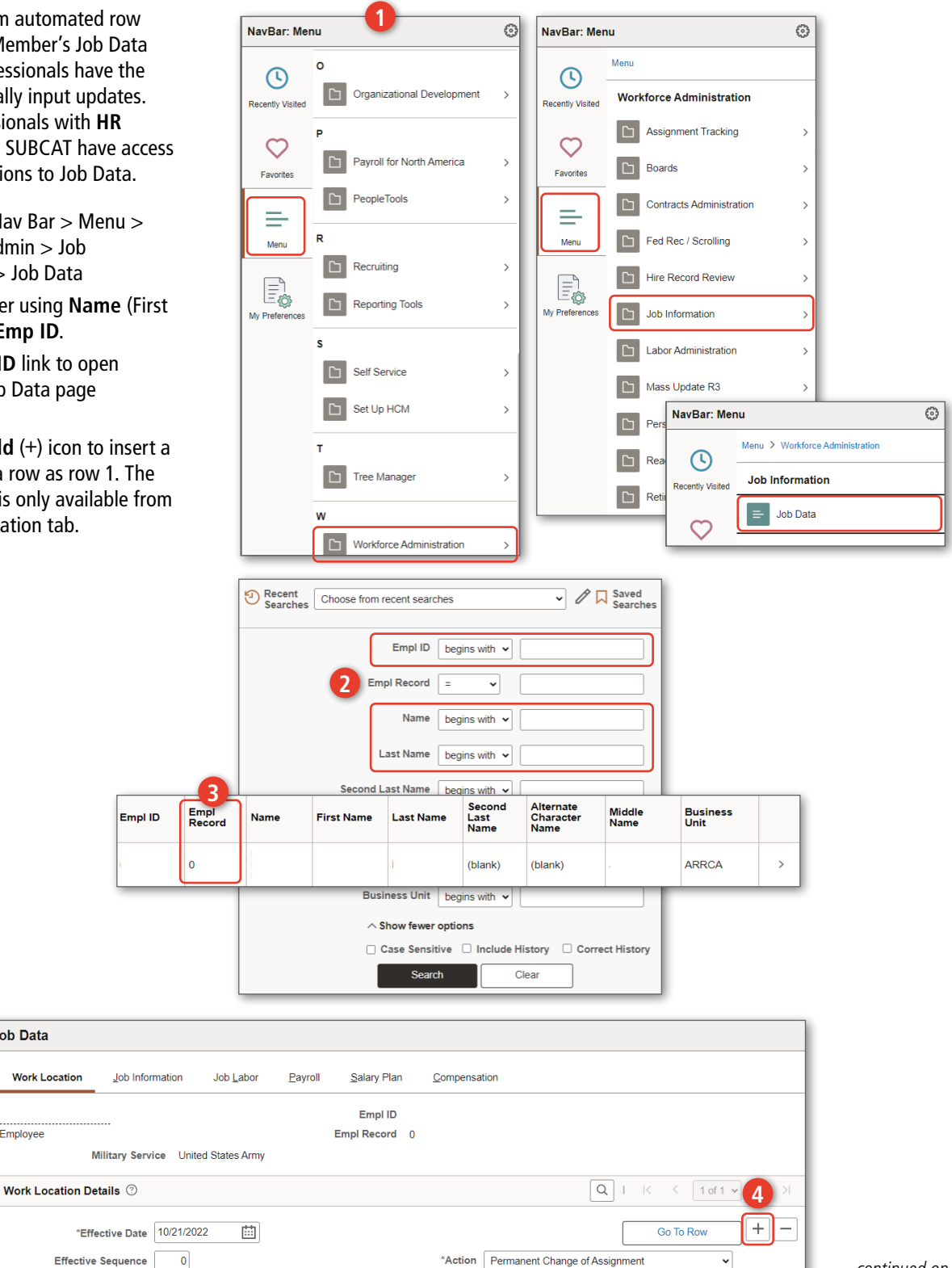

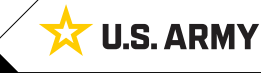

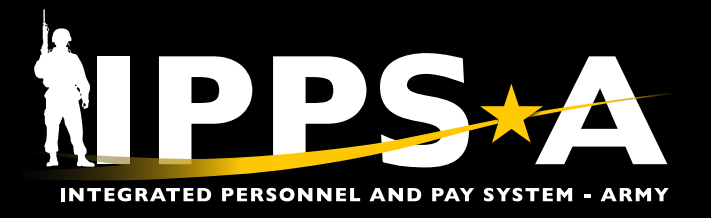

Update/Display

Include History

Correct History

### Manually Add a Row in Job Data CONTINUED

Previous in List

Next in List

Save

6

Return to Search

| 5. Enter appropriate Effective                                                                                                    | Work Location Details ② |                  |              |            |        | Q                     | ↓   K < 1 of 2 • | • > > |
|----------------------------------------------------------------------------------------------------|-------------------------|------------------|--------------|------------|--------|-----------------------|------------------|-------|
|                                                                                                    | *Effective Date         | 08/08/2023       |              | _          |        |                       | Go To Row        | +-    |
| ( NOTE: Use when the new row                                                                                                    | Effective Sequence      | 0                | - 5          | *Ac        | tion   | Contract Update       | ~                |       |
| find the second second | HR Status               | Active           |              | Rea        | ason [ | Contract Reenlistment | ~                |       |
| is the most recent transaction                                                                                                    | Payroll Status          | Active           |              | *Job Indic | ator   | Primary Job           | ~                |       |
| (current of top fow).                                                                                                    | Position Number         | Q                |              |            |        |                       | Current          |       |
| ( NOTE: When the new                                                                                                    |                         | Use Posit        | on Data      |            |        |                       |                  |       |
| manually added row is the                                                                                                    | Position Entry Date     |                  |              |            |        |                       |                  |       |
| top row, the Correct History                                                                                                    |                         | Position Managem | ent Record   |            |        |                       |                  |       |
| function is not required to                                                                                                    | *Regulatory Region      | Q                |              |            |        |                       |                  |       |
| nanction is not required to                                                                                                    | Company                 |                  |              |            |        |                       |                  |       |
| perform the update.                                                                                                    | *Business Unit          | Q                |              |            |        |                       |                  |       |
|                                                                                                    | *Department             | Q                | Description: |            |        |                       |                  |       |
| 6. Select the <b>Save</b> button.                                                                                                    | Department Entry Date   |                  |              |            |        |                       |                  |       |
|                                                                                                    | *Location               | Q                |              |            |        |                       |                  |       |
|                                                                                                    | Establishment ID        | Q                |              |            |        | Date Created          | 08/08/2023       |       |
|                                                                                                    |                         |                  |              |            |        |                       |                  |       |

Notify

Refresh

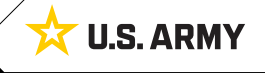

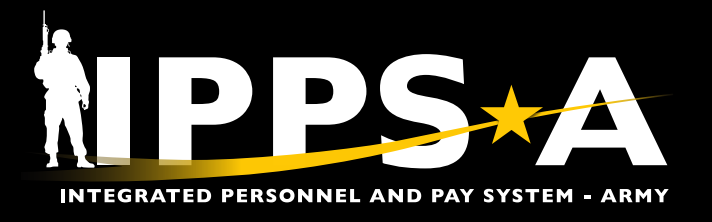

Workforce Administration

Assignment Tracking

Contracts Administration

Fed Rec / Scrolling

Boards

0

>

 $\odot$ 

#### Manually Add/Insert a Row – Correct History in Job Data

NavBar: Menu

 $\bigcirc$ 

Recently Visiter

 $\heartsuit$ 

Favorites

=

Menu

0

ational Dev

Payroll for North America

PeopleTools

IPPS-A will notify HR Supervisors in the affected Member's hierarchy when a HR Professional with HR System Admin SUBCAT performs a Job Data correction.

- 1. Navigation: Nav Bar > Menu > Workforce Admin > Job Information > Job Data
- 2. Select Member using Name (First and Last) or Empl ID; Select Correct History checkbox.
- 3. Select Empl ID link to open Member's Job Data page ("0" record).

4. Select the Show Next Row arrow button to locate where to insert new data row; Select the Add (+) icon to insert new Job Data row. The Add (+) icon is only available from the Work Location tab.

Work Location

Work Location Details (?)

Employee

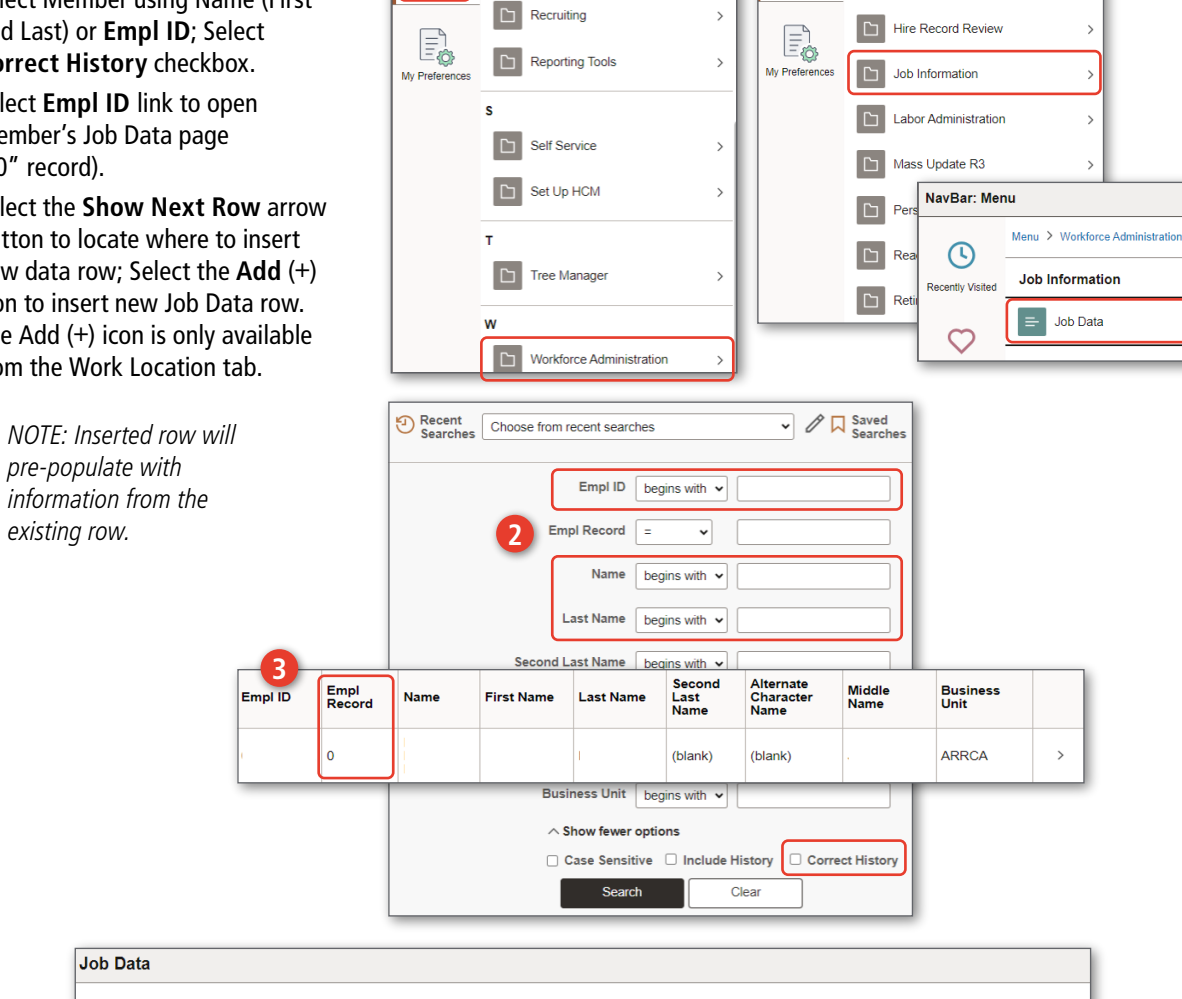

ക

>

>

>

NavBar: Menu

 $\bigcirc$ 

acently Visited

 $\heartsuit$ 

Favorites

=

Menu

Menu

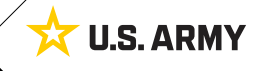

One Soldier ★ One Record ★ One Army

\*Effective Date 02/01/2022

Effective Sequence

Job Information

Military Service United States Army

0

Job Labor

曲

Payroll

Salary Plan

Empl ID

Empl Record 0

Compensation

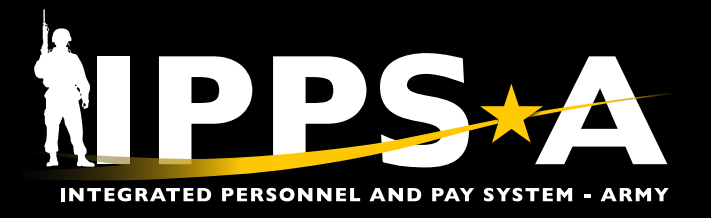

### Manually Add/Insert a Row – Correct History in Job Data CONTINUED

- 5. Enter appropriate Effective Date, Action, and Reason.
- 6. Select the tab that contains the data field(s) that are required to change, then update the data.

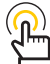

NOTE: HR Supervisor
 Subcategory (SUBCAT) is required to update data.

NOTE: All subsequent rows from 1 to x may need to be updated prior to saving updates.

#### 7. Select the Save button.

| Work Location Job            | Information Job Labor Pay  | roll <u>S</u> alary Plan <u>C</u> o | mpensation        |                       |         |
|------------------------------|----------------------------|-------------------------------------|-------------------|-----------------------|---------|
| Employee<br>Military         | Service United States Army | Empl ID<br>Empl Record 0            |                   |                       |         |
| Work Location Details        | 3                          |                                     |                   | Q   K <               | 1 of 5  |
| *Effective                   | Date 02/01/2022            | 5 –                                 |                   | Go                    | To Row  |
| Effective Sequ               | ience 0                    | *A<br>Re                            | ason Reassignme   | Change of Assignment  |         |
| Payroll S                    | itatus Active              | *Job Indi                           | cator Primary Job |                       |         |
|                              |                            |                                     |                   |                       |         |
| Vork Location Details ⑦      |                            |                                     |                   | Q   6                 | 1 of 50 |
| *Effective Date              | 02/01/2022                 |                                     |                   | Go 1                  | To Row  |
| Effective Sequence           | 0                          | *Actio                              | Permanent Ch      | ange of Assignment    |         |
| HR Status                    | Active                     | Reaso                               | Reassignment      | :                     |         |
| Payroll Status               | Active                     | *Job Indicat                        | or Primary Job    |                       |         |
| Position Number              | Q                          |                                     |                   | Current               |         |
|                              | Override Position Data     |                                     |                   |                       |         |
| Position Entry Date          | Position Management Record |                                     |                   |                       |         |
| Regulatory Region            |                            |                                     |                   |                       |         |
| Company<br>Business Unit     |                            |                                     |                   |                       |         |
| Department                   | Description:               |                                     |                   |                       |         |
| Department Entry Date        | 02/01/2022                 |                                     |                   |                       |         |
| Location<br>Establishment ID | Q                          |                                     | Dat               | te Created 11/27/2022 |         |
| Last Start Date              |                            |                                     |                   | 1112112022            |         |
| Expected Job End Date        |                            |                                     |                   |                       |         |
| > Military                   |                            |                                     |                   |                       |         |
|                              |                            |                                     |                   |                       |         |

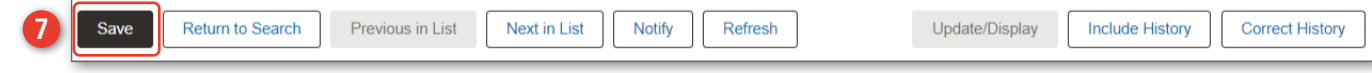

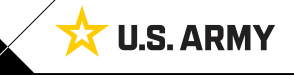

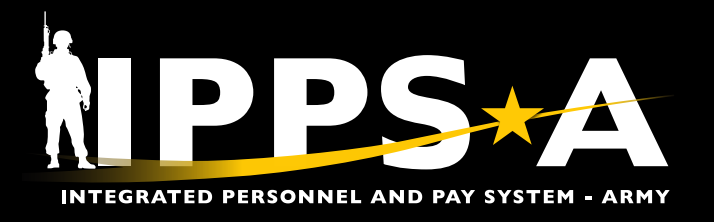

#### Manually Correct Existing Row Data – Correct History in Job Data

In some instances, a manual entry to a Member's Job Data is required (i.e., if the effective date of the new information is in the past or a Member's Job Data requires an update to correct information).

- 1. Navigation: Nav Bar > Menu > Workforce Admin > Job Information > Job Data
- 2. Select Member using Name (First and Last) or Empl ID; Select Correct History checkbox.
- 3. Select Empl ID link to open Member's Job Data page ("0" record).
- 4. Select the Go to Row button or Next/ Previous arrows to locate and correct existing data.

Employee

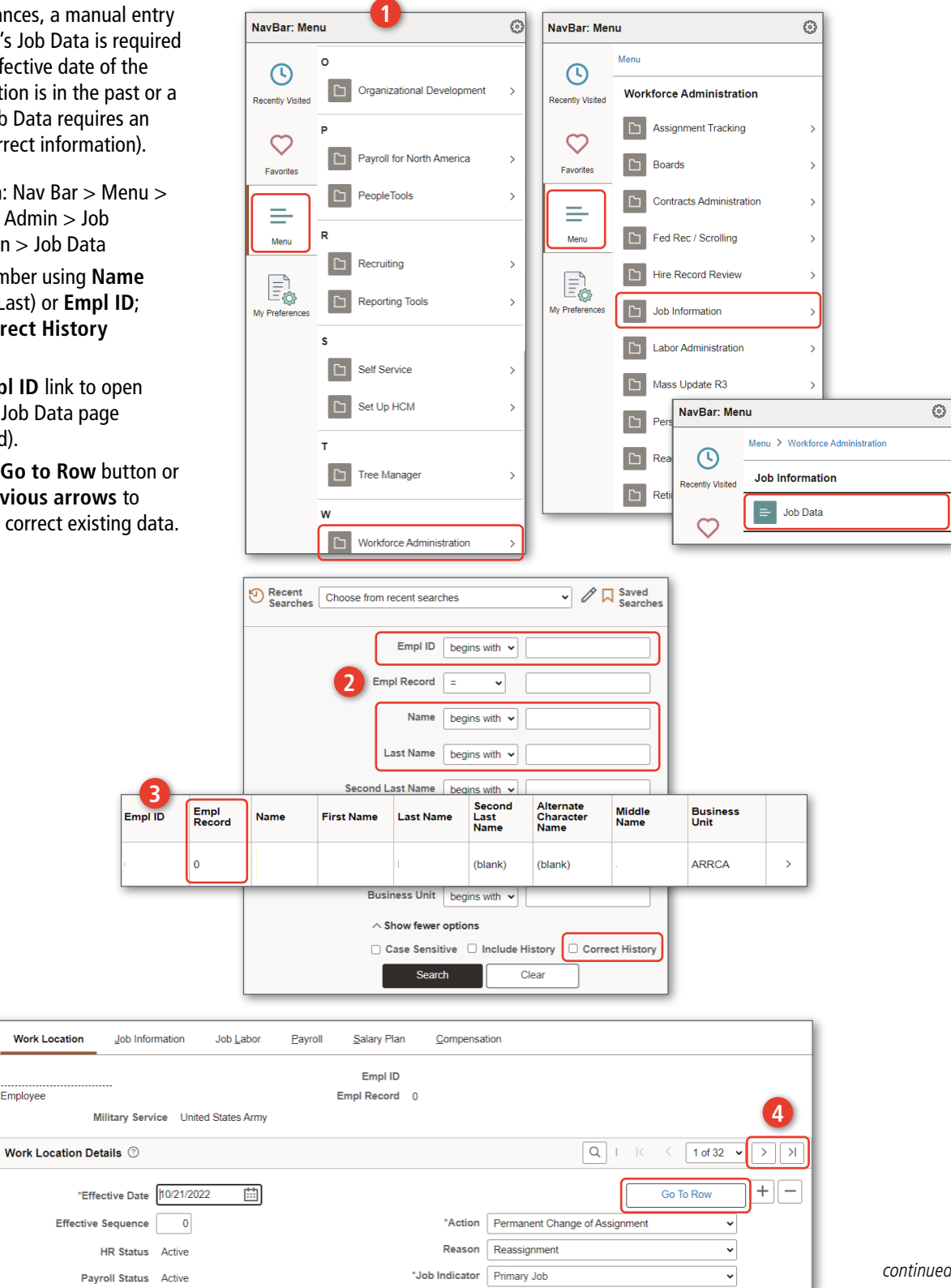

continued on next page ►

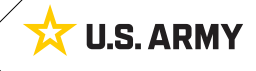

One Soldier 🛨 One Record 🛨 One Army

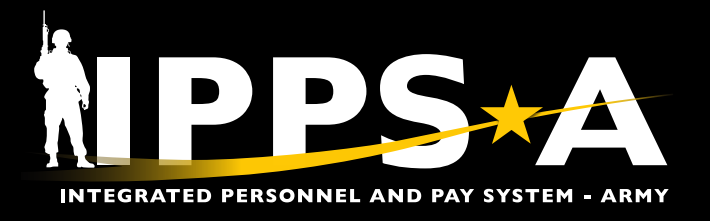

**U.S. ARMY** 

23

#### Manually Correct Existing Row Data – Correct History in Job Data CONTINUED

| 5. Se<br>th           | lect the tab that contains<br>e data field(s) that are                                      | Job Data        | 5                      |               |                 |               |           |          |                  |                 |              |
|-----------------------|---------------------------------------------------------------------------------------------|-----------------|------------------------|---------------|-----------------|---------------|-----------|----------|------------------|-----------------|--------------|
| re                    | quired to change then                                                                       | Work Location   | Job Information        | Job Labor     | <u>P</u> ayroll | Salary Plan   | Compen    | sation   |                  |                 |              |
| up                    | date the necessary data.                                                                    |                 |                        |               |                 | Empl ID       |           |          |                  |                 |              |
|                       |                                                                                             | Employee        |                        |               | E               | Empl Record 0 |           |          |                  |                 |              |
| $\bigcirc$            | NOTE: When modifying existing                                                               |                 | Military Service Unite | d States Army |                 |               |           |          |                  |                 |              |
| Ш                     | information, the Correct History                                                            | Job Information | Details ⑦              |               |                 |               |           |          |                  | Q   K <         | 1 of 1 🗸 🖒 刘 |
|                       | function is required to perform the update.                                                 |                 | Effective Date 10/2    | 1/2022        |                 |               | _         |          |                  |                 | Go To Row    |
|                       |                                                                                             | Effe            | ective Sequence 0      |               |                 |               |           | Action   | Permanent Change | e of Assignment |              |
| $\bigcirc$            | NOTE: When a correction                                                                     |                 | HR Status Activ        | e             |                 |               |           | Reason   | Reassignment     |                 |              |
| ( <mark>///</mark> // |                                                                                             |                 | Payroll Status Activ   | e             |                 |               | Job Ir    | ndicator | Primary Job      |                 | Current      |
| Ы                     | action notification is received, update a Member's                                          |                 | *Job Code              |               | ٩               |               |           |          |                  |                 |              |
|                       | "0" record in Job Data.                                                                     |                 | Entry Date             |               | Ē               |               |           |          |                  |                 |              |
|                       |                                                                                             |                 | Supervisor Level       |               | Q               |               |           |          |                  |                 |              |
| $\bigcirc$            | NOTE: HR Professional                                                                       |                 | Supervisor ID          |               | Q               |               |           |          |                  |                 |              |
| <i>Y</i>              | must review the inserted                                                                    |                 | Reports To             |               | Q               |               |           |          |                  |                 |              |
|                       | row thoroughly to identify                                                                  | *Re             | gular/Temporary        |               | ~               | *F            | Full/Part |          | ~                |                 |              |
|                       | the data that changed                                                                       |                 | Empl Class             |               | ~               | *Office       | er Code   |          | ~                |                 |              |
|                       | the data that changed.                                                                      |                 | *Regular Shift         |               | ~               | Sh            | nift Rate |          |                  |                 |              |
| P<br>C                | NOTE: All subsequent rows from<br>1 to x may need to be updated<br>prior to saving updates. |                 |                        |               |                 | Shifi         | t Factor  |          |                  |                 |              |

#### 6. Select the Save button.

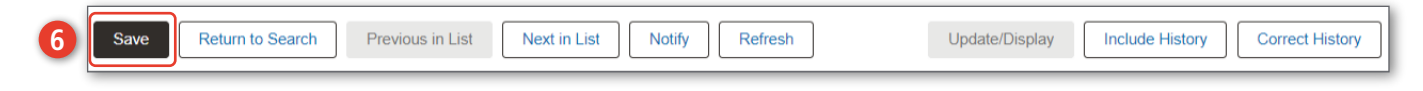

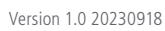

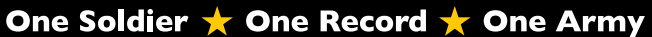